## **DB8.** COME INSERIRE TRAME MANCANTI

## **DB8.1 – VISIONARE E INSERIRE LE TRAME MANCANTI**

Nonostante le forti raccomandazioni per la compilazione più completa possibile di Schede e Collane, ci sono ancora molte trame mancanti che possono essere inserite dagli utenti registrati, anche senza essere Curatori di collana.

Per visionare l'elenco delle trame mancanti basta andare nel pannello "Database" che si trova nella sezione sinistra dell'HomePage e cliccare su "**Trame Mancanti**":

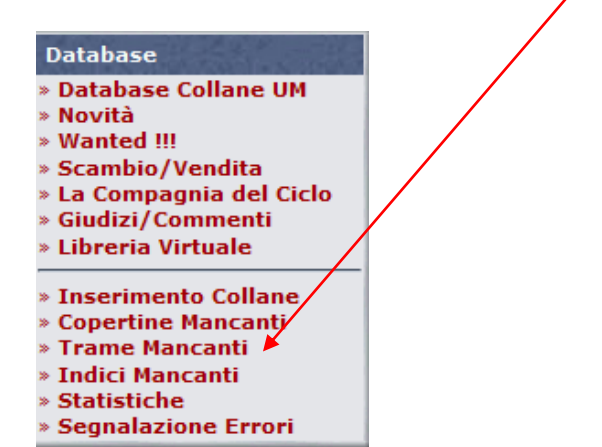

In questo modo si apre la pagina relativa al riepilogo delle collane con i loro totali di schede, di trame inserite e percentuale di completamento.

| TRAME INSERITE PER LE COLLANE - Fumetti   |                                         |                 |      |                    |                            |        |
|-------------------------------------------|-----------------------------------------|-----------------|------|--------------------|----------------------------|--------|
| Collana                                   | Editore                                 | Tot.NumeriTot.T | rame | %                  | Genere                     | Stato  |
| 001 France                                | 001 Edizioni                            | 33              | 10   | 30.30              | 🔶 FS                       | Aperta |
| 100 Bullets                               | Magic Press Planeta De Agostini         | 11              | 11   | 100.00             | 轮 NO                       | Chiusa |
| 100% Cult Comics / 100%<br>Panini         | Cult Comics/Panini Comics Panini Comics | 463             | 296  | 63.93 <sub>/</sub> | AV,CR,CO,FS,FY,HR,NO,SU,WS | Aperta |
| 1984                                      | Il Momento                              | 50              | 1    | 2.00               | 🔶 CR                       | Chiusa |
| 2099 A.D.                                 | Marvel Italia/Panini Comics             | 13              | 1    | 7.69               | 🔗 SU                       | Chiusa |
| 2099 Special                              | Marvel Italia/Panini Comics             | 17              | 1    | 5.88               | 🔗 SU                       | Chiusa |
| 20th Century Boys                         | Planet Manga/Panini Comics              | 22              | 22   | 100.00             | 轮 MA                       | Chiusa |
| 21st Century Boys                         | Planet Manga/Panini Comics              | 2               | 1    | 50.00              | 🌳 ма                       | Chiusa |
| 24/7                                      | Rizzoli                                 | 22              | 22   | 100.00             | AV,NO,SG                   | Aperta |
| 2984                                      | Puleio                                  | 17              | 0    | 0.00               | 🔗 CR                       | Chiusa |
| 3 Storie Avventurose<br>(Collana Freccia) | Dardo                                   | 11              | 1    | 9.09               | ♦ AV,WS                    | Chiusa |
| 30 Giorni di Notte                        | Magic Press                             | 12              | 12   | 100.00             | 🔗 HR                       | Chiusa |
| 4Hoods                                    | Bonelli                                 | 2               | 2    | 100.00             | 🔗 FY                       | Aperta |

**NOTA**: Ricordatevi di controllare in quale Area tematica del DB ci si trova. L'area è evidenziata sia nell'intestazione della finestra, sia dal colore delle icone vicino al genere: rossa per i "Libri" e blu per i "Fumetti". Per cambiare Area DB, leggere la scheda Help "DB1 – Come accedere al DB di Uraniamania".

| Omnibus                           | Mondadori     | 555 | 554        | 99.82  | SF,FN,GL,HO,SS | Aperta |
|-----------------------------------|---------------|-----|------------|--------|----------------|--------|
| Omnibus del Fantastico            | Mondadori     | 6   | <b>7</b> 4 | 66.67  | 🔶 SF,FN,HO     | Chiusa |
| <b>Omnibus Fantascienza</b>       | Mondadori     | 15  | 15         | 100.00 | 🔶 SF           | Chiusa |
| Omnibus Gialli                    | Mondadori     | 189 | 159        | 100.00 | 🔶 GL,SA        | Aperta |
| Omnibus Sonzogno                  | Sonzogno      | 5   | 5          | 100.00 | 🔶 GL,HO        | Chiusa |
| On The Road                       | Prospettiva   | 2   | 2          | 100.00 | 🔶 SF,FN        | Chiusa |
| Onde                              | Mondadori     | 7   | 7          | 100.00 | 🔶 SF,FN,HO     | Aperta |
| Opera Prima                       | 0111 Edizioni | 11  | 11         | 100.00 | 🔶 SF,FN,GL,HO  | Aperta |
| Opere Complete di<br>Giulio Verne | Lucchi        | 6   | 5          | 83.33  | ♦ SF           | Chiusa |
|                                   |               |     |            |        |                |        |

Cliccando su uno dei numeri rossi si apre la schermata con le trame di tutti i romanzi della relativa collana (es: Omnibus del Fantastico che risulta mancante di 2 trame su 6).

| File Modifica Visualizza Crono<br>Fil                                                                                                    | ologia S <u>e</u> gnalibri <u>S</u> trumenti <u>F</u>                                                                                                    | juto – 🗆 🖯                                                                                                    |  |  |  |  |
|----------------------------------------------------------------------------------------------------|----------------------------------------------------------------------------------------------------|----------------------------------------------------------------------------------------------------|--|--|--|--|
| t wail.tiscali.it/?_task=mail&_a                                                                                                    | ct 🗙 🛛 👼 Ricerca: UPS                                                                                                    | × 🛔 URANIA - MANIA : Collezionist 🗙 🕂                                                                                                    |  |  |  |  |
|                                                                                                    | ) www.uraniamania.com/ind                                                                                                    | lex.php?action=modtrame&idcoll=aaaaab 90% ···· ♥ ☆ Q Cerca III\ 🗉                                                                                                    |  |  |  |  |
| 🔅 Più visitati   🛞 Amazon.it - Compra o 🏦 eBay - Mess   🖪 Booking.com 🛞 TripAdvisor 🛔 Urania Mania   🚯 Tiscali Mail :: Benvenu 💪 Google 🕴 Netflix |                                                                                                    |                                                                                                    |  |  |  |  |
| Area Sito                                                                                                    | ELENCO COLLANE - Libri                                                                                                    | Ð                                                                                                    |  |  |  |  |
| Libri                                                                                                    | GESTIONE TRAME SCHED                                                                                                    | E [TUTTE] PRESENTI MANCANTI NUOVE N.x Pag 30 🗸                                                                                                    |  |  |  |  |
| Cambia Area DB:                                                                                                    | Omnibus del Fantastico -<br>Numero                                                                                                    | Mondadori [ Totale Schede:6 ]<br>Titolo                                                                                                    |  |  |  |  |
|                                                                                                    | 1                                                                                                    | Trama<br>I miti dell'orrore                                                                                                    |  |  |  |  |
| » Forum Chat «                                                                                                    |                                                                                                    |                                                                                                    |  |  |  |  |
| » Cerca Browser «                                                                                                    | 2                                                                                                    | Vivono di notte. 18 racconti dell'orrore                                                                                                    |  |  |  |  |
| » News HomePage<br>Hai 27 msg, 0 nuovi<br>Collezione Personale                                                                                    |                                                                                                    | Tutti sanno che, oltre alla scienza ufficiale e ortodossa, c'è quella weird della sf. Ma anche all'interno della<br>fantascienza siamo abituati a distinguere fra le ipotesi plausibili per quanto allarmanti, sensate per quanto<br>azzardate della produzione "normale" e le visioni pericolosissime dei ribelli del fantastico. A queste ultime è<br>dedicata la presente antologia, in cui Dashiell Hammett riunisce gli spettri, gli orrori e le avventure più smaglianti<br>della classica scuola dei pulu. Li tibro delle Visioni che ci trasporta in uno dei più sinistri anoni dell'universo: il |  |  |  |  |
| » Collezione                                                                                                    |                                                                                                    | mondo del Cervello Rosso, l'orrenda parodia dell'evoluzione immaginata da Donald Wandrei                                                                                                    |  |  |  |  |
| <ul> <li>Mancanti/Presenti</li> <li>Mancoliste</li> </ul>                                                                                         | 3                                                                                                    | Halloween. Tre storie di streghe                                                                                                    |  |  |  |  |
| <ul> <li>Uranione</li> <li>Stat.Collezione</li> <li>Note Personali</li> </ul> Database                                                            | Nel campus universitario di Hempnell il dottor Norman Saylor si occupa di superstizioni. Fin qui, tutto norm<br>routine scientifica continua di giorno in giorno senza scossoni. Ma alla moglie di Saylor, Tansy, la scienza in<br>solo fino a un certo punto: preferisce collezionare amuleti. Quando Tansy scompare, Saylor si rende cont<br>nel campus e nel mondo intero qualcosa non quadra più. E' possibile cambiare le leggi della fisica? Può un<br>scienziato credere che un essere inanimato prenda vita? Davanti ai pericoli da cui si sente minacciato, Sa<br>può permettersi di esitare, anche a costo di accettare l'incredibile. |                                                                                                    |  |  |  |  |
| » Database Collane UM                                                                                                    | 4                                                                                                    | L'universo della paura                                                                                                    |  |  |  |  |
| » Wonted !!!                                                                                                    |                                                                                                    | [INSERISCI TRAMA]                                                                                                    |  |  |  |  |

Per i numeri privi di trama, compare nel campo vuoto sotto il titolo solo il link "**Inserisci Trama**": cliccandoci sopra, si apre la maschera di inserimento in cui compilare il testo della trama:

| INSERIMENTO/MODIFICA TRAMA<br>Anteprima Testo: | Ð                     |
|------------------------------------------------|-----------------------|
|                                                | WYSIWYG ON/OFF        |
| EDITOR DI TESTI                                |                       |
|                                                |                       |
|                                                |                       |
|                                                |                       |
|                                                | Salva Trama Anteprima |

Tra le regole di compilazione del DB di UM sono definiti anche dei criteri di compilazione per le trame: si invita a consultare e rispettare la scheda Help Help **"DB3 – I Criteri di Inserimento Base per la compilazione del DB"**, par. DB3.2 - punto 15.

ATTENZIONE! Evitare assolutamente l'uso delle doppie virgolette " all'interno della trama! Il sistema potrebbe non riconoscere tale carattere e resettare il testo della trama. Usare piuttosto l'apostrofo o simulare le doppie virgolette con due apostrofi.

Inserita la trama, si può salvarla cliccando sul tasto **"Salva Trama"**. La trama verrà così inviata automaticamente in approvazione agli Amministratori.

| INSERIMENTO/MODIFICA TRAMA                                                                                                    |
|----------------------------------------------------------------------------------------------------|
| Anteprima Testo:                                                                                                    |
|                                                                                                    |
| WYSIWYG ON/OFF                                                                                                    |
| EDITOR DI TESTI                                                                                                    |
| 🗞 🥙 B Z U                                                                                                    |
| Antologia che contiene 20 racconti e uno fra i romanzi più famosi di Frank Belknap Long:                                                                                                    |
| In una piccola città:                                                                                                    |
| Bobby Jackson e apparentemente un ragazzo normale, e altrettanto normali sembrano i coniugi Martin,<br>nuovi arrivati, in una piccola città americana come ce ne sono a migliaia: Lakeview. Ma non lontano da |
| Lakeview c'è la caverna detta di Gover, e ciò che succede la dentro potrà coinvolgere nello stesso                                                                                                    |
| tremendo pericolo non solo un maestro di scuola, una bibliotecaria, una barista e altri tipici personaggi<br>della provincia americana, maj tutta la Terra                                                    |
| dena provincia americana, mani tata la ferta.                                                                                                    |
| [Trama non originale]                                                                                                    |
|                                                                                                    |
|                                                                                                    |
|                                                                                                    |
|                                                                                                    |
|                                                                                                    |
|                                                                                                    |
|                                                                                                    |
| Salva Trama Anteprima                                                                                                    |
|                                                                                                    |

**NOTA**: Se il è testo non è digitato direttamente ma viene copiato da file o altra fonte, si raccomanda di cliccare sul tasto e per eliminare qualsiasi tipo di formattazione nascosta che potrebbe andare in conflitto col sistema UM creando problemi di visualizzazione.

Una volta confermata, all'utente che ha caricato la nuova trama verranno assegnati 50 punti UM.